## **CoSD LEMSIS Licensing Portal**

December 20, 2016

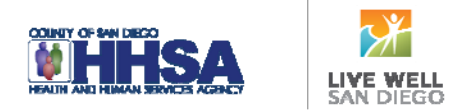

## Steps to Claim Your Account in CoSD LEMSIS Licensing Portal

1) Navigate to https://cosd.imagetrendlicense.com

(works best in Google Chrome<sup>™</sup> browser)

- 2) Click Forgot Username at the bottom of the screen.
- 3) A screen will open asking for your:
  - Date of Birth

| If you are an EMT, AEMT, Paramedic or                |
|------------------------------------------------------|
| MICN <u>credentialed</u> in the County of San Diego, |
| enter your <u>actual</u> birth date.                 |

| Login             |                       |
|-------------------|-----------------------|
| Username:         |                       |
| 1                 |                       |
| Password:         |                       |
|                   |                       |
|                   |                       |
| Forgot Username o | r Forgot Password?    |
| Forgot Username o | r Forgot Password?    |
| Forgot Username o | r Forgot Password?    |
| Forgot Username o | r Forgot Password?    |
| Forgot Username o | r Forgot Password?    |
| Forgot Username o | r Forgot Password?    |
| Forgot Username o | Forgot Passwors?      |
| Forgot Username o | #2018 ImageTrend, Inc |

Email

Use the email address where you received the announcement for claiming your account

Social Security Number

Click **Lookup** when you are finished entering this information.

- 4) A banner will load on the top of the screen saying: User record found! Email sent to...
- 5) Go to your email account, open the email called Login Information from no-reply@sdcounty.ca.gov to get your username.
- 6) Click the link to reset your password. A page will open requesting that you create a password.
- 7) Enter a password that matches the required criteria.
- 8) On the left-hand side, click the Applications button to get to the Change of Information -**Personnel** application to update your profile with additional information such as email, phone numbers, and address.
- 9) If you are unable to claim your account please contact EMSCertifications.HHSA@sdcounty.ca.gov with your full name, date of birth and telephone number.

You now have access to the CoSD LEMSIS Licensing Portal! This is where all initial and renewal applications will be

completed beginning January 3, 2017.